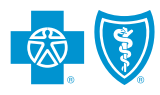

## Steps to Submit Biometric Screening Data Online

For questions about the Biometric Screening Program, please email us at BiometricScreenings@bcbsal.org.

Log in to *ProviderAccess* at AlabamaBlue.com/providers. If you do not have a *ProviderAccess* user ID and password, select *Register Now*.

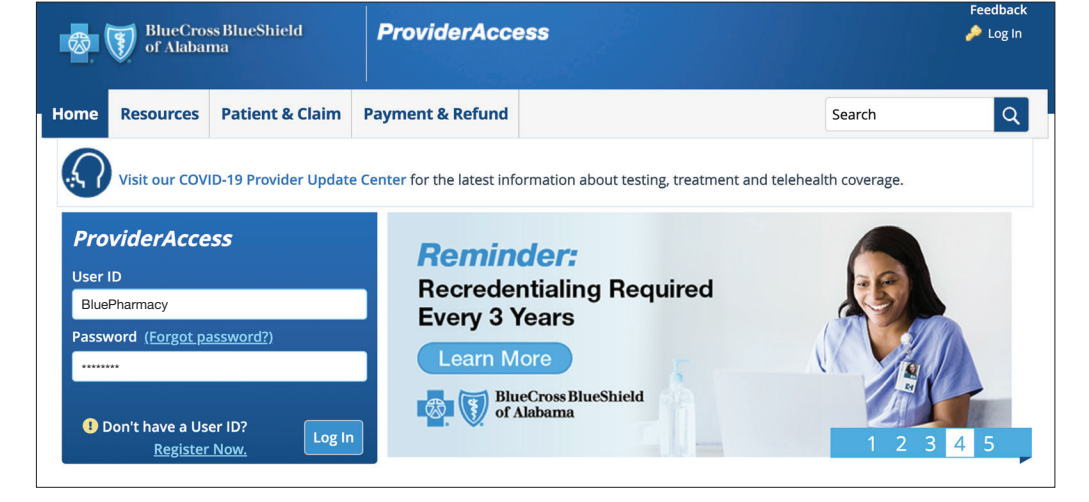

Under **Patient & Claim** in the main menu, select *Biometric Screening Submission*.

| Home                        | Resources                                    | Patient & Claim | Payment & Refund                                    | Profiles & Reports      | Search                                                  | Q |
|-----------------------------|----------------------------------------------|-----------------|-----------------------------------------------------|-------------------------|---------------------------------------------------------|---|
| Patier<br>Biome<br>Eligibil | nt<br>tric Screening Su<br>lity and Benefits | bmission        | Claim<br>Audit Report - eCla<br>Audit Report - Vend | iims<br>dor Submissions | Referrals<br>Covering Physicians<br>PCN Activity Report |   |
| Medic                       | al Necessity                                 |                 | Claim Entry (eClair                                 | ns)                     | PCSP Activity Report                                    |   |

| Busine       | <b>S</b> S             |           | Provider     |             | NPI      |                          | Patient          | Contract Number                        |    |
|--------------|------------------------|-----------|--------------|-------------|----------|--------------------------|------------------|----------------------------------------|----|
| Blue         | Pharmacy               | •         | Blue Pharmac | ;y          | 01234567 | 789 🔻                    | [Select Patient] | [Contract Number]                      | •  |
| Bus<br>Busin | inesses<br>ness Search |           |              |             |          | Provider<br>Provider Sea | arch             |                                        |    |
| Bus          | iness Name             |           | Billing NPI  | Tax ID      |          | Provider N               | lame             | Provider                               |    |
| Blue         | e Pharmacy             |           | 0123456789   | 123456789   |          | Blue Phar                | macy             | 0123456789                             |    |
| Gre          | en Pharmacy            |           | 2345678901   | 345678912   |          |                          |                  |                                        |    |
| Yello        | ow Pharmacy            |           | 4567890123   | 567891234   |          |                          |                  |                                        |    |
| Puŋ          | ple Pharmacy           |           | 6789012345   | 789123456   |          |                          |                  |                                        |    |
|              |                        | 1 to 25 c | of 156 IK K  | Page 1 of 7 | > >1     |                          | 1 to 19 of 19    | <pre>I&lt; &lt; Page 1 of 1 &gt;</pre> | >1 |

| ome   | Resources         | Patient & Claim                       | Payment & Refund                       | Profiles & Reports | ;                            | Search            |
|-------|-------------------|---------------------------------------|----------------------------------------|--------------------|------------------------------|-------------------|
| Busin | less              |                                       | Provider                               | NPI                | Patient                      | Contract Number   |
| Blu   | e Pharmacy        | •                                     | Blue Pharmacy                          | 0123456789 🔻       | [Select Patient]             | [Contract Number] |
| Plea  | ase enter a Patie | Recent Patients<br>Contract Number Pa | tient Name                             | Contract Numb      | er *: ABC123456789           |                   |
|       |                   |                                       |                                        | First Nan          | Don't have the contract numb | Middle Initial:   |
|       | - 1               |                                       |                                        | Date of Bi         | rth *: 01/01/1968            | Gender: FEMALE \$ |
|       | - 1               |                                       |                                        |                    |                              | Clear Continue    |
|       |                   | 0 to 0 of 0                           | <pre>I&lt; &lt; Page 1 of 0 &gt;</pre> | >1                 |                              |                   |

If not already pre-selected, choose the Business and Provider (Pharmacy) where the biometric screening is being performed.

Enter the patient's information and select *Continue*.

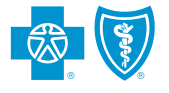

## Steps to Submit Biometric Screening Data Online – Continued

5

Complete the Biometric Screening Form and select *Submit*.

| usiness Proder NP Patient Contract Number   Bue Pharmacy 012346/78 JANE DOE ABC12346/78   State Employee and Local Government Health Insurance Board Biometric Screening Form   Screening Date 1212/2022   aces the patient have or has the patient ever been told he/she has any of the following conditions? (Mark all that apply.)   High Cholesterol High Blood Pressure Diabetes   creening Data   creening Data Total Cholesterol High Blood Pressure   creening not completed due to   Pregnancy or Disability? If pregnant, submit blood pressure only.   Blood Pressure   I' Blood Pressure Disability? If pregnant, submit blood pressure only.   Blood Pressure   I' Blood Glucose mg/dL   HDL Cholesterol mg/dL   HDL Cholesterol mg/dL   Weight min   Total Cholesterol mg/dL   Weight min   Total Cholesterol mg/dL   Weight min   Triglycerides mg/dL   Waist Measurement Blood   Triglycerides mg/dL   Waist Measurement Blood   Triglycerides No   'es< No   'as the patient referred to his/her healthcare provider for follow up?   'yes No   'yes No   'yes No   'yes No   'yes No   'yes No   'yes No   'yes No<                                                                                                    |              | Search                                                                                 | s                                                                                                |                                       | & Reports                                             | I Pro                                    | & Refund                                                    | Paymen                                                   | t & Claim                                                                      | Patien                                                        | Resources                                                                                                    | ome                                        |
|----------------------------------------------------------------------------------------------------|--------------|----------------------------------------------------------------------------------------|--------------------------------------------------------------------------------------------------|---------------------------------------|-------------------------------------------------------|------------------------------------------|-------------------------------------------------------------|----------------------------------------------------------|--------------------------------------------------------------------------------|---------------------------------------------------------------|----------------------------------------------------------------------------------------------------|--------------------------------------------|
| Bue Pharmacy UI234578 JAKE DOE ABDI23456789   State Employee and Local Government Health Insurance Board Biometric Screening Form   Screening Date 12/122002   oes the patient have or has the patient ever been told he/she has any of the following conditions? (Mark all that apply)   High Cholesterol High Blood Pressure Diabetes   oes the patient have or has the patient ever been told he/she has any of the following conditions? (Mark all that apply)   High Cholesterol High Blood Pressure Diabetes   oes the patient take medication for any of the following? (Mark all that apply.)   High Cholesterol High Blood Pressure Diabetes   creeening not completed due toPregnancy orDisability? If pregnant, submit blood pressure only.   Blood Pressure / Blood Glucose mg/dL   HDL Cholesterol mg/dL Weight in.   HDL Cholesterol mg/dL Waist/Height Ratio Bloid   Triglycerides mg/dL Waist/Height Ratio Bloid   Triglycerides No    vs and patient referred to his/her healthcare provider for follow up?   'Yes No       vs apple below, I acknowledge that I have provided the patient with a copy of the applicable Employeer/Health Plan sponsored the healthcare provider for follow up?   'Yes No      vs apple below, I acknowledge that I have provided the Notice Regarding Weilenses Frogram, confirmd that in consored with the acreening, and tastered the patient regarding any risks assored the sectement regarding any risks assored the secte                                                                                                    |              | Contract Number                                                                        |                                                                                                  | Patient                               |                                                       |                                          |                                                             | Provider                                                 |                                                                                |                                                               | ness                                                                                                    | Busi                                       |
| State Employee and Local Government Health Insurance Board Biometric Screening Date  Description  Screening Date  Creening Date  Creening Date Creening Date Creening Date | •            | ABC123456789                                                                           | DOE                                                                                              | JANE                                  | 789 🔻                                                 | 0                                        | armacy                                                      | Blue Ph                                                  | •                                                                              |                                                               | ue Pharmacy                                                                                                    | BI                                         |
|                                                                                                    |              | Board                                                                                  | Insurance B                                                                                      | alth<br>rm                            | ent He<br>ing Fo                                      | veri<br>Scre                             | ocal Go<br>metric                                           | and Lo<br>Bio                                            | ployee                                                                         | e Em                                                          | Stat                                                                                                    |                                            |
|                                                                                                    |              |                                                                                        |                                                                                                  |                                       | te                                                    | Screen                                   |                                                             |                                                          |                                                                                |                                                               |                                                                                                    |                                            |
| oes the patient have or has the patient ever been told he/she has any of the following conditions? (Mark all that apply.)  High Cholesterol High Blood Pressure Diabetes  creeening Data creeening Data creeening not completed due to Pregnancy or Disability? If pregnant, submit blood pressure only.  Blood Pressure // Blood Glucose mg/dL  Fotal Cholesterol mg/dL  Height ft. in.  HDL Cholesterol mg/dL  ULD Cholesterol mg/dL  Waist Measurement  Triglycerides mg/dL  Waist Measurement  Main Maint Mark and Maint Mark Measurement  Waist Measurement  High Store No  Leve any screening values abnormal?  Yes No  y signing below, I acknowledge that I have provided the patient with a copy of the applicable Employer/Health Plan sponsored Waless Program form(s), Prior to the screening, and marked the Notice Regarding Weiness Program, confirm that I have provided the patient referred to this form.  harmacy Location 128 BLUE ST.                                                                                                    |              |                                                                                        |                                                                                                  |                                       |                                                       | 12/12/2                                  |                                                             |                                                          |                                                                                |                                                               |                                                                                                    |                                            |
| Vector by particits function into the particits for order foot indication and any papers   High Cholesterol High Blood Pressure Diabetes creeening Data creeening Data creeening not completed due to Pregnancy or Disability? If pregnant, submit blood pressure only. Blood Pressure / Blood Pressure Blood Glucose mg/dL High Cholesterol mg/dL High Cholesterol mg/dL High Cholesterol mg/dL High Cholesterol mg/dL Weight ft. in. Hild Cholesterol mg/dL Weight ft. in. Hild Cholesterol mg/dL Weight Blood Pressure mg/dL Weight Blood Pressure mg/dL High Cholesterol mg/dL Weight Blood Pressure mg/dL Weight Blood Pressure mg/dL Weight Blood Blood Blood Blood Blood Blood Blood Blood Blood Blood Blood Blood Blood Blood Blood Blood Blood Blood Blood Blood Blood Blood Blood Blood Blood Blood Blood Blood Blood Blo                                                                                                    |              | that apply )                                                                           | nditions? (Mark all th                                                                           | ing co                                | the follow                                            | hehas                                    | a told he/s                                                 | t ever bee                                               | s the nation                                                                   | we or ha                                                      | the nationt ha                                                                                                    | Does                                       |
| ees the patient take medication for any of the following? (Mark all that apply.)   "High Cholesterol   High Blood Pressure   Diabetes <b>Creening Data Extending not completed due to Pregnancy or Disability? If pregnant, submit blood pressure only. Blood Pressure I Blood Pressure I</b> Blood Pressure   /   Blood Pressure   /   Blood Pressure   /   Blood Pressure   /   Blood Glucose   mg/dL   Height   ft.   Intel Cholesterol   mg/dL   Waist Measurement   Intriglycerides   mg/dL   Waist/Height Ratio   BMI <b>Triglycerides abormal? Triglycerides abormal? Triglycerides abormal? Triglycerides abormal? Triglycerides abormal? Triglycerides abormal? Triglycerides abormal</b>                                                                                                    |              | citae appiyi)                                                                          |                                                                                                  |                                       |                                                       | oetes                                    | Diał                                                        | d Pressure                                               | □ High Bloo                                                                    | (                                                             | gh Cholesterol                                                                                                    | □Hi                                        |
| High Cholesterol High Blood Pressure Diabetes   creening Data creening not completed due to Pregnancy or Disability? If pregnant, submit blood pressure only. Blood Glucose mg/dL Height                                                                                                    |              |                                                                                        |                                                                                                  |                                       | (vlaa                                                 | lark all                                 | llowing? (N                                                 | v of the fo                                              | cation for an                                                                  | ke medic                                                      | the patient ta                                                                                                    | Does                                       |
| creening Data creening not completed due to Pregnancy or Disability? If pregnant, submit blood pressure only. Blood Presssure / Blood Glucose mg/dL Total Cholesterol mg/dL Height ft. in. HDL Cholesterol mg/dL Weight LDL Cholesterol mg/dL Waist Measurement DL Cholesterol mg/dL Waist Measurement BMI BMI BMI BMI BMI BMI BMI BMI BMI BMI                                                                                                    |              |                                                                                        |                                                                                                  |                                       | 66.00                                                 | oetes                                    | Dial                                                        | d Pressure                                               | High Bloo                                                                      | (                                                             | gh Cholesterol                                                                                                    | □Hi                                        |
| creening Data creening not completed due to Pregnancy or Disability? If pregnant, submit blood pressure only. Blood Presssure // Blood Glucose mg/dl Total Cholesterol mg/dl Height ft. in. HDL Cholesterol mg/dL Weight // IIIIIIIIIIIIIIIIIIIIIIIIIIIIIIIIII                                                                                                    |              |                                                                                        |                                                                                                  |                                       |                                                       |                                          |                                                             |                                                          |                                                                                |                                                               |                                                                                                    |                                            |
| Blood Presssure / Blood Glucose mg/dL<br>Total Cholesterol mg/dL Height ft. n.<br>HDL Cholesterol mg/dL Weight ft. n.<br>HDL Cholesterol mg/dL Waist Measurement BMI<br>LDL Cholesterol mg/dL Waist/Height Ratio<br>Triglycerides mg/dL Waist/Height Ratio<br>BMI<br>fere any screening values abnormal?<br>Yes No<br>ras the patient referred to his/her healthcare provider for follow up?<br>Yes No<br>sy signing below, 1 acknowledge that 1 have provided the patient reviewed the Notice Regarding Wellness Program, confirmd that th<br>inderstood the policies and procedures set out in the Notice, gave voluntary authorization to proceed with the screening, and<br>harmacy the screening results on this form.<br>tharmacy Location<br>123 BLUE ST.                                                                                                    |              |                                                                                        | pressure only.                                                                                   | blood                                 | nt, submit                                            | ty? If p                                 | _ Disabili                                                  | gnancy or                                                | ie to Pre                                                                      | <b>a</b><br>pleted du                                         | eening Data                                                                                                    | Scree<br>Scree                             |
| Total Cholesterol mg/dL Height ft. in.   HDL Cholesterol mg/dL Weight                                                                                                    |              | mg/dL                                                                                  | ucose                                                                                            | ood Glu                               | Bl                                                    |                                          |                                                             | /                                                        | sure                                                                           | od Press                                                      | Blo                                                                                                    |                                            |
| HDL Cholesterol mg/dL   UDL Cholesterol mg/dL   Waist Measurement                                                                                                    |              | it. in.                                                                                | Height ft.                                                                                       | F                                     |                                                       |                                          | mg/dL                                                       |                                                          | terol                                                                          | l Cholest                                                     | Tota                                                                                                    |                                            |
| LDL Cholesterol mg/dL   Triglycerides   mg/dL Waist Measurement   Triglycerides   mg/dL Waist/Height Ratio   BMI   BMI   Fere any screening values abnormal?   'Yes No   'as the patient referred to his/her healthcare provider for follow up?   'Yes No   Yes No Wellness Program form(s). Prior to the screening, the patient reviewed the Notice Regarding Wellness Program, confirmd that the understood the policies and procedures set out in the Notice, gave voluntary authorization to proceed with the screening, and natructed me to record their authorization herein. I further ackknowledge that I counseled the patient regarding any risks association the screening in the Notice Regarding Wellness Program, confirm that the naturated me to record their authorization herein. I further ackknowledge that I counseled the patient regarding any risks association the screening in the Notice. 'harmacist Name   'harmacy   'harmacy   'LUE PHARMACY   'harmacy Location   '123 BLUE ST.                                                                                                    |              |                                                                                        | Veight                                                                                           | W                                     |                                                       |                                          | mg/dL                                                       |                                                          | terol                                                                          | L Cholest                                                     | HD                                                                                                    |                                            |
| Triglycerides mg/dL     Waist/Height Ratio     BMI     BMI        Pres     No                 Sy signing below, I acknowledge that I have provider for follow up?                                                                                   Waiss-Program form(s). Prior to the screening, the patient reviewed the Notice Regarding Wellness Program, confirm dithat ti nderstood the policies and procedures set out in the Notice, gave voluntary authorization to proceed with the screening, and nstructed me to record their authorization herein. I further ackknowledge that I counseled the patient regarding any risks associate the screening results on this form.  *harmacist Name   *harmacy *LUE PHARMACY                                                                                                    |              |                                                                                        | ement                                                                                            | easure                                | Waist M                                               |                                          | mg/dL                                                       |                                                          | terol                                                                          | L Cholest                                                     | LD                                                                                                    |                                            |
| BMI         Vere any screening values abnormal?         Yes       No         Vas the patient referred to his/her healthcare provider for follow up?         Yes       No         Ay signing below, I acknowledge that I have provided the patient with a copy of the applicable Employer/Health Plan sponsored         Wellness Program form(s). Prior to the screening, the patient reviewed the Notice Regarding Wellness Program, confirmd that th inderstood the policies and procedures set out in the Notice, gave voluntary authorization to proceed with the screening, and nstructed me to record their authorization herein. I further ackknowledge that I counseled the patient regarding any risks association the screening results on this form.         'harmacy       'harmacy         LUE PHARMACY       *                                                                                                    |              |                                                                                        | : Ratio                                                                                          | Height                                | Waist/                                                |                                          | mg/dL                                                       |                                                          | ides                                                                           | Triglyceri                                                    |                                                                                                    |                                            |
| /ere any screening values abnormal?         Yes       No         //as the patient referred to his/her healthcare provider for follow up?         Yes       No         /Yes       No         /Yes       Yes         /Yes                                                                                                    |              |                                                                                        | BMI                                                                                              |                                       |                                                       |                                          |                                                             |                                                          |                                                                                |                                                               |                                                                                                    |                                            |
| Yes       No         Yas the patient referred to his/her healthcare provider for follow up?         Yes       No         By signing below, I acknowledge that I have provided the patient with a copy of the applicable Employer/Health Plan sponsored         Wellness Program form(s). Prior to the screening, the patient reviewed the Notice Regarding Wellness Program, confirmd that the inderstood the policies and procedures set out in the Notice, gave voluntary authorization to proceed with the screening, and nstructed me to record their authorization herein. I further ackknowledge that I counseled the patient regarding any risks association the screening results on this form.         'harmacy:       'harmacy         LUE PHARMACY       '         'harmacy Location          123 BLUE ST.                                                                                                    |              |                                                                                        |                                                                                                  |                                       |                                                       |                                          |                                                             |                                                          | abnormal?                                                                      | values a                                                      | e any screening                                                                                                   | Were                                       |
| As the patient referred to his/her healthcare provider for follow up? Yes No Sy signing below, I acknowledge that I have provided the patient with a copy of the applicable Employer/Health Plan sponsored Vellness Program form(s). Prior to the screening, the patient reviewed the Notice Regarding Wellness Program, confirmd that ti inderstood the policies and procedures set out in the Notice, gave voluntary authorization to proceed with the screening, and nstructed me to record their authorization herein. I further ackknowledge that I counseled the patient regarding any risks associ that the screening results on this form. Tharmacist Name Tharmacy LUE PHARMACY Tharmacy Location 123 BLUE ST.                                                                                                    |              |                                                                                        |                                                                                                  |                                       |                                                       |                                          |                                                             |                                                          | ⊂ No                                                                           | (                                                             | S                                                                                                    | ⊖ Ye                                       |
| Yes       No         By signing below, I acknowledge that I have provided the patient with a copy of the applicable Employer/Health Plan sponsored         Velness Program form(s). Prior to the screening, the patient reviewed the Notice Regarding Wellness Program, confirmd that the inderstood the policies and procedures set out in the Notice, gave voluntary authorization to proceed with the screening, and instructed me to record their authorization herein. I further ackknowledge that I counseled the patient regarding any risks association the screening results on this form.         'harmacist Name                                                                                                    |              |                                                                                        |                                                                                                  |                                       |                                                       | llow up                                  | vider for fo                                                | thcare pro                                               | his/her hea                                                                    | erred to l                                                    | the patient ref                                                                                                   | Was                                        |
| By signing below, I acknowledge that I have provided the patient with a copy of the applicable Employer/Health Plan sponsored<br>Wellness Program form(s). Prior to the screening, the patient reviewed the Notice Regarding Wellness Program, confirmd that ti<br>inderstood the policies and procedures set out in the Notice, gave voluntary authorization to proceed with the screening, and<br>nstructed me to record their authorization herein. I further ackknowledge that I counseled the patient regarding any risks associ<br>vith the screening results on this form.<br>'harmacist Name<br>'harmacy<br>&UE PHARMACY<br>'harmacy Location<br>123 BLUE ST.                                                                                                    |              |                                                                                        |                                                                                                  |                                       |                                                       |                                          |                                                             |                                                          | ⊂ No                                                                           | (                                                             | S                                                                                                    | ⊖ Ye                                       |
| ILUE PHARMACY<br>'harmacy Location<br>123 BLUE ST.                                                                                                    | ney<br>xiate | th Plan sponsored<br>m, confirmd that the<br>le screening, and<br>ing any risks associ | ible Employer/Health I<br>1g Wellness Program,<br>to proceed with the s<br>the patient regarding | applica<br>gardin<br>zation<br>nseled | Py of the a<br>Notice Re<br>ary authori<br>that I cou | ient wil<br>review<br>, gave v<br>ckknow | led the patient<br>the patient<br>the Notice<br>I further a | have provid<br>screening,<br>s set out in<br>ion herein. | ledge that I<br>Prior to the<br>d procedure:<br>ir authorizat<br>in this form. | acknowl<br>form(s). F<br>licies and<br>cord thei<br>results o | signing below, I<br>Iness Program<br>erstood the pol<br>ructed me to re<br>the screening<br>rmacist Name<br>rmacy | By s<br>Well<br>und<br>inst<br>with<br>Pha |
| 123 BLUE ST.                                                                                                    |              |                                                                                        |                                                                                                  |                                       |                                                       |                                          |                                                             |                                                          |                                                                                |                                                               | E PHARMACY<br>rmacy Location                                                                                      | BLUI                                       |
|                                                                                                    |              |                                                                                        |                                                                                                  |                                       |                                                       |                                          |                                                             |                                                          |                                                                                |                                                               | BLUE ST.                                                                                                    | 123                                        |
|                                                                                                    |              |                                                                                        |                                                                                                  |                                       |                                                       |                                          |                                                             |                                                          |                                                                                |                                                               |                                                                                                    |                                            |

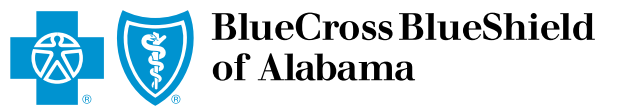